## virtual friends of carmasec ::: How-to HyHyve

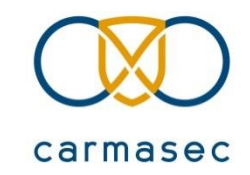

#### Deine ersten Schritte:

- Rufe den carmasec-Raum über folgenden Link auf: <u>https://app.hyhyve.com/?spaceId=hWt2vEgHEGPNIc\_M9GfDz</u>
- Logge Dich über LinkedIn oder mit Deiner E-Mail-Adresse ein
- Erlaube HyHyve den Zugriff auf Dein Mikrofon und auf Deine Kamera
- Wir treffen uns zu Beginn am Lagerfeuer

#### So bewegst Du Deinen Avatar in HyHyve:

- Steuerung: mit den Pfeiltasten, per Mouse Click oder per Click and Drag
- Achtung: Es gibt auf der Karte Wände und Treppen

#### So änderst Du Deine persönlichen Informationen:

- Öffne in HyHyve das Menü und klicke auf "Profil"
- Hier kannst Du das Bild Deines Avatars ändern sowie persönliche Informationen und Links zu Social Media-Accounts einstellen

So startest Du einen Videochat:

- Bewege Dich auf Teilnehmende zu, dann wird sich ein Video-Panel öffnen
- Empfehlung: Stelle Deine Audio- und Video-Geräte als System-Standard ein, damit HyHyve sie immer direkt erkennt

#### Text-Chats in HyHyve:

- In der Videochat-Gruppe können über den Gruppenchat
   Nachrichten ausgetauscht werden (Menü → Gruppenchat)
- Eine globale Chatfunktion steht nur dem Administrator zur Verfügung

#### Erste Hilfe:

- Sprich mit unserem virtual friend of carmasec, in seinen
   Profilinformationen findest du den Link zu dieser Hilfe-Seite
- Falls Du feststeckst, schließe das Fenster und logge Dich erneut ein

# friends of carmasec

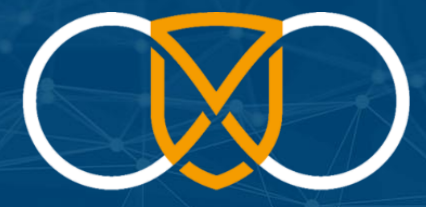

### carmasec security. done. right.

carmasec GmbH & Co. KG Hauptsitz Essen Ruhrallee 185, 45136 Essen Amtsgericht Essen HRA 10921 
 Web:
 www.carmasec.com/friends-of-carmasec

 Mail:
 contact@carmasec.com

 Tel:
 +49 (0) 201 426 385 900

 Fax:
 +49 (0) 201 426 385 909